# ETHICS SCHOLARS PATHWAY HOW TO ENROLL

Thank you in showing interest in our Distinguished Ethics Scholars Pathway! This document will guide you through the enrollment process with the **Center for Career and Professional Development** Pathways system.

## STEP 1: LOG IN

Head to **https://career.sites.clemson.edu/** and login using your Clemson credientials.

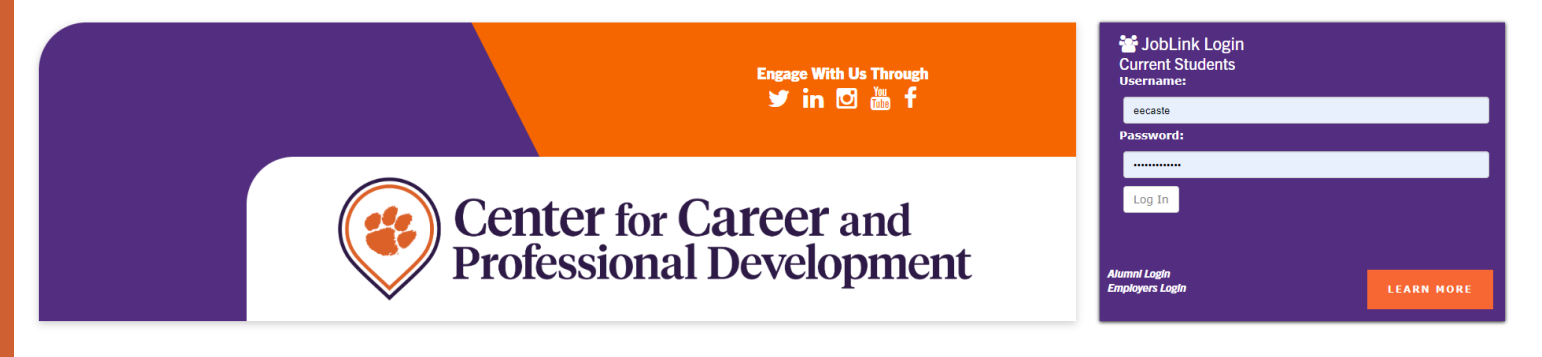

## STEP 2: NAVIGATE TO PATHWAYS

One you log in, in the top right corner of your screen, navigate to the **Resources** tab.

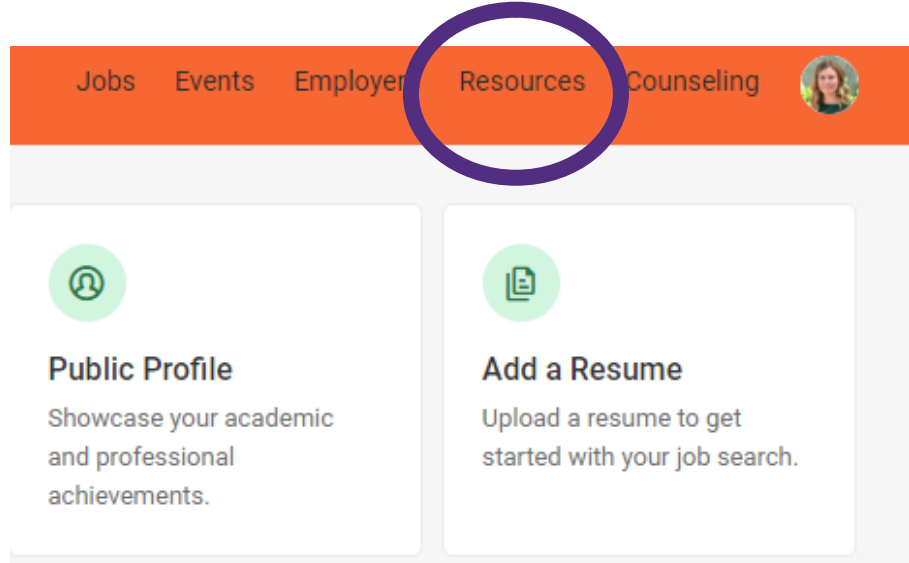

# ETHICS SCHOLARS PATHWAY HOW TO ENROLL STEP 3: SELECT PATHWAYS

### Under the resources tab, select **Pathways**.

Home / Resources

#### Resources

Comprehensive tools, online resources, helpful links and more to help you get started or grow.

All Featured Tools Other

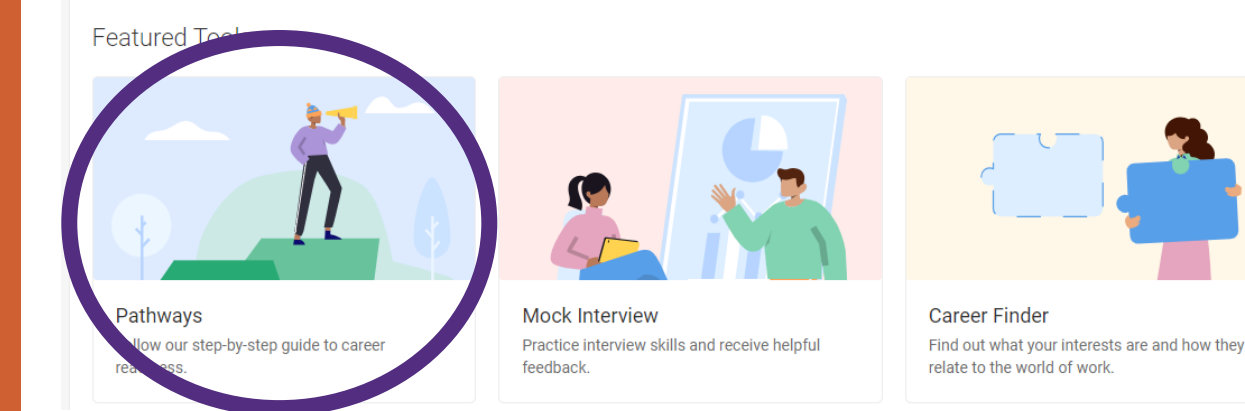

### STEP 4: SELECT PROGRAM

Choose which program you would like to enroll in. Either the **Distinguished Ethics Scholar** or **Ethics Scholar Pathway**.

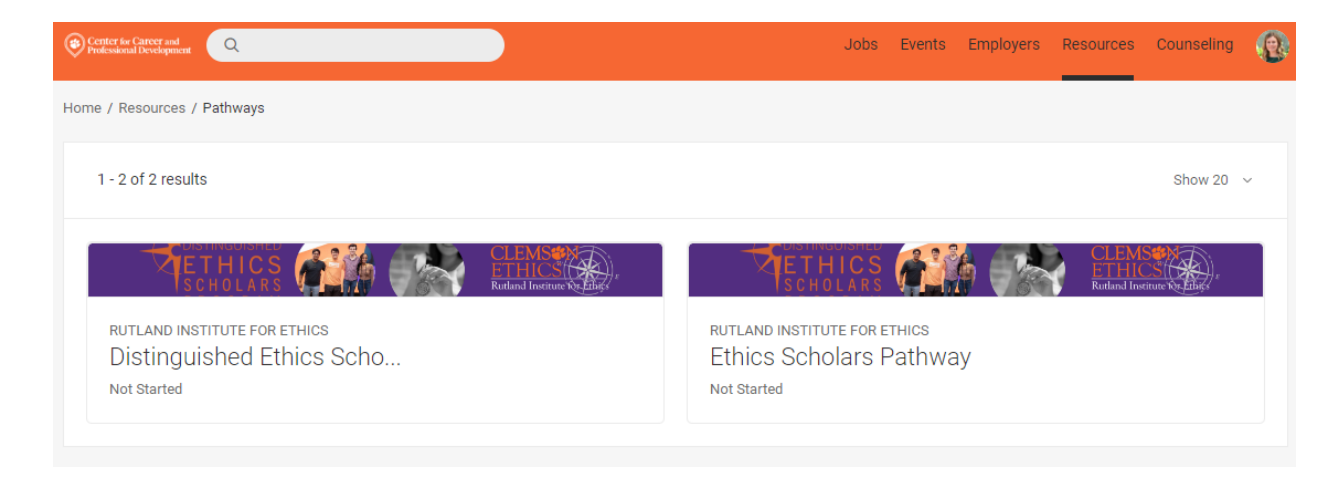

# ETHICS SCHOLARS PATHWAY HOW TO ENROLL STEP 5: SELECT "START"

### Once you have selected your desired program, select **Start**.

Home / Resources / Pathways / Distinguished Ethics Scholars...

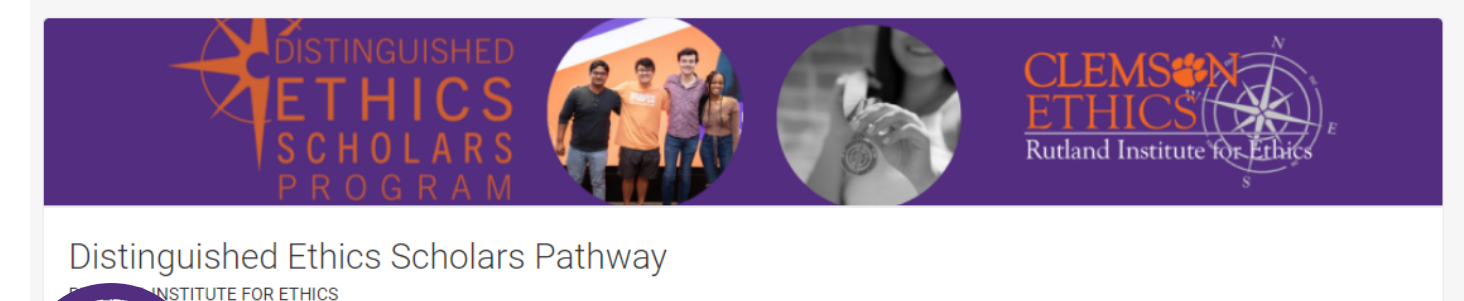

## STEP 6: CELEBRATE!

After selecting start, you will see the steps in the pathway and can start recording your progress!

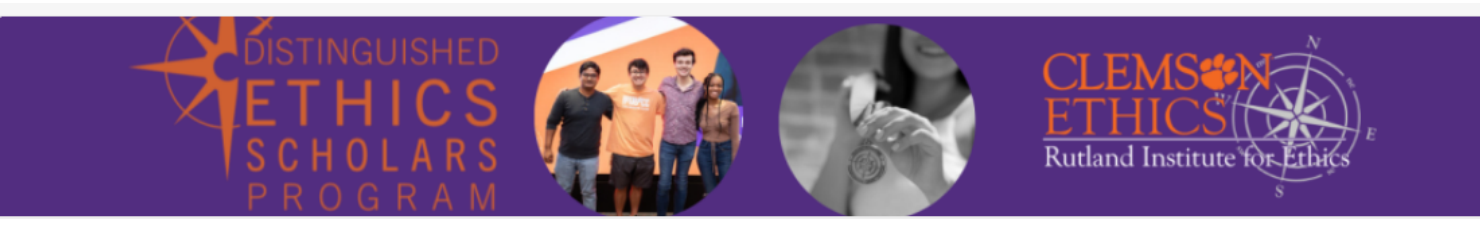

Distinguished Ethics Scholars Pathway RUTLAND INSTITUTE FOR ETHICS

Started On Aug 01, 2023 Leave Plan

If you have any **comments**, **questions**, **or issues**, please contact: **ethics@clemson.edu**